# Списание литературы в АБИС «Библиобус»

## Общие сведения

Списанию<sup>1</sup> подлежат только экземпляры изданий, распределенные когда-либо в ЦБ и библиотеки сети ЦБС<sup>2</sup> с помощью АБИС «Библиобус» или «SoLar» и отраженные в центральной базе данных (ЦБД) «Библиобус» БЕН РАН.

Вся информация о списываемых экземплярах (акты списания, состав комиссии и т.д.) хранится в таблицах DISSCOMISSION.

Всем списываемым экземплярам изданий, состоящим на балансе библиотек, обязательно должны быть присвоены инвентарные номера. Издания и экземпляры, не отраженные в настоящее время в БД «Библиобус», подлежат списанию в ручном режиме.

#### Подготовка к списанию

## Библиотека ЦБС

Определив перечень списываемой литературы, оператор локальной системы проверяет наличие соответствующей информации об экземплярах изданий и данных об их инвентаризации в ЦБД с помощью служебного ОРАС (<u>http://opac.benran.ru</u>). Библиотеки, не работающие с локальной версией АБИС «Библиобус», должны вручную вводить данные в ЦБД о присвоенных ими полученным из ЦБ БЕН экземплярам инвентарных номерах и расстановочных шифрах с помощью служебного ОРАС в авторизованном режиме (см. п.п. «<u>Работа с технологическим ОРАС</u>»).

Для библиотек, работающих с локальной версией АБИС «Библиобус», достаточно регулярно выполнять процедуру экспорта информации о локальной обработке полученных из ЦБ изданий (см. <u>http://bibliobus.benran.ru/MANUAL/Export.pdf</u>).

После выполнения всех необходимых подготовительных операций библиотека передаёт уполномоченному оператору ЦБ<sup>3</sup> готовый список PINoв изданий, подлежащих списанию для последующей обработки.

#### Центральная библиотека

Определив перечень списываемых экземпляров, оператор проверяет наличие изданий и данных об их инвентаризации в БД либо непосредственно в АБИС «Библиобус», либо с помощью служебного OPAC (<u>http://opac.benran.ru</u>).

<sup>&</sup>lt;sup>1</sup> Режим списания активируется в системном реестре изменением значения параметра DECOMISSION.

<sup>&</sup>lt;sup>2</sup> Библиотека должна иметь активный статус «отдел ЦБС».

<sup>&</sup>lt;sup>3</sup> Информацию об уполномоченных операторах ЦБ можно получить в ОПУ ЦБС БЕН РАН (<u>opu-lib@benran.ru</u>).

# Выбор экземпляров для списания в БД «Библиобус»

Уполномоченный оператор ЦБ выбирает в соответствие с полученным списком подлежащие списанию экземпляры и проверяет их атрибуты: инвентарные номера (для балансовой литературы) и цену (особое внимание необходимо уделить изданиям, к которым применяется коэффициент пересчета стоимости, утверждённый в БЕН). Проверив необходимые данные, оператор маркирует выбранные экземпляры с помощью пункта контекстного меню «Списание экземпляра».

| ВИБЛИОБУ<br>Файл Операции | С Режим Документы С            | Сервис Спра     | авка             |             |                |            |            |      |
|---------------------------|--------------------------------|-----------------|------------------|-------------|----------------|------------|------------|------|
| Издание                   | зспределение                   | изация 🖓 Си     | стематизация 🛛 🌾 | иифровк     | a              |            |            |      |
| ×   @                     | Счёт ДАР   012015              |                 | 58995,00 < 10000 | 10,00   Це  | ена 320,00 р   | . Полка    |            |      |
| Всего: 1 экз.             | Выбрано: 0 из 0                |                 | Счёт: 1 на 320,0 | 0 p. Bcero: | 1 на 320,00 р. |            |            |      |
|                           |                                |                 | Сигла            | Акт         | Цена (         | Счёт       | Дата       |      |
|                           |                                |                 | БЕНОФ            | 15006       | 320,00   4     | JAP 012015 | 12.01.2015 |      |
|                           |                                |                 |                  | Акти        | вировать счёт  |            |            |      |
|                           |                                |                 |                  | Отм         | енить регистра | цию экзе   | мпляра     |      |
|                           |                                |                 |                  | Спи         | сание экземпля | apa        |            |      |
|                           |                                |                 |                  | 14+         |                |            |            |      |
|                           |                                |                 |                  | инф         | ормация об эк  | земпляре   | :          | - 1  |
|                           |                                |                 |                  |             |                |            |            |      |
|                           |                                |                 |                  |             |                |            |            |      |
|                           |                                |                 |                  |             |                |            |            |      |
|                           |                                |                 |                  |             |                |            |            |      |
|                           |                                |                 |                  |             |                |            |            |      |
|                           |                                |                 |                  |             |                |            |            |      |
| 🗟   🖙   [                 | ▶   □                          | <b></b>         |                  |             |                |            | 會(         | 3    |
| ]]                        |                                | [               |                  |             |                |            |            |      |
| M E The Academ            | v of sciences Library : enisod | es of biography | / Russ. acad     |             | Оператор: АВ   |            |            | 1815 |

Обработанные экземпляры будут помечены символом X. Можно отменить ошибочный выбор, пометив экземпляр повторно аналогичным способом. В сведениях об экземпляре также появится

иконка 🥮 «Экземпляр списан и ожидает актировки»:

| Deenvourt Coppus C   |                                                                                                    |                                                                                                    |                                                                                                    |
|----------------------|----------------------------------------------------------------------------------------------------|----------------------------------------------------------------------------------------------------|----------------------------------------------------------------------------------------------------|
| аскументы сервис с   |                                                                                                    |                                                                                                    | 1                                                                                                    |
| <b>m</b>   U   E     | Image: Image: Image |                                                                                                    |                                                                                                    |
| е 💡 Каталогизация 🖗  | Систематизация 🛛 😵 Шифровка 📄                                                                                                    |                                                                                                    |                                                                                                    |
|                      |                                                                                                    |                                                                                                    |                                                                                                    |
| 012015               | 58995,00 < 100000,00 Цена                                                                                                    | 320,00 р. Полка                                                                                                    |                                                                                                    |
| ано: О из О          | Сиёт: 1 на 320.00 р. Всего: 1 на                                                                                                    | 320.00 n                                                                                                    |                                                                                                    |
|                      | Сигла Акт                                                                                                    | Цена Счёт                                                                                                    | Дата                                                                                                    |
|                      | Х БЕНОФ 15006                                                                                                    | 320,00 ДАР 012015                                                                                                    | 12.01.2015                                                                                                    |
| Информация об экземп | ляре                                                                                                    |                                                                                                    | ×                                                                                                    |
|                      |                                                                                                    |                                                                                                    |                                                                                                    |
| Владелец             | БЕН РАН                                                                                                    | - 69                                                                                                    |                                                                                                    |
| STOP ID.UNIT         | 529044 Отдел 20                                                                                                    |                                                                                                    |                                                                                                    |
| Экземпляр сп         | ИСАН И ОЖИДАЕТ АКТИРОВКИ                                                                                                    |                                                                                                    |                                                                                                    |
| Счет                 | дар 012015 Цена 1320,00                                                                                                    |                                                                                                    |                                                                                                    |
| Заказ                | 12.01.2015                                                                                                    | Оператор 9                                                                                                    |                                                                                                    |
| Регистрация          | 12.01.2015                                                                                                    | Оператор 9                                                                                                    |                                                                                                    |
| Шифр ЦБ              | 311/1307-X                                                                                                    | Оператор 30                                                                                                    |                                                                                                    |
| Инвентарный № ЦБ     | 139080                                                                                                    | Оператор 30                                                                                                    | C                                                                                                    |
| Примечания ЦБ        |                                                                                                    |                                                                                                    | _                                                                                                    |
| Локальный шифр       |                                                                                                    | Оператор                                                                                                    | 181                                                                                                    |
| Локальный инв. №     |                                                                                                    | Оператор                                                                                                    |                                                                                                    |
| Расходный акт        | 15006 от 02.02.2015                                                                                                    | Оператор 70                                                                                                    |                                                                                                    |
| Дата отправки        | 05.02.2015                                                                                                    | Оператор 30                                                                                                    |                                                                                                    |
|                      |                                                                                                    |                                                                                                    |                                                                                                    |
|                      | UK                                                                                                    |                                                                                                    |                                                                                                    |
|                      | Документы Сервис Сл<br>м □ □ □ □ □ □ □<br>м □ □ □ □ □ □ □<br>м □ □ □ □ □ □ □<br>0 □ □ □ □ □ □ □ □<br>0 □ □ □ □ □ □ □<br>0 □ □ □ □ □ □ □ □<br>0 □ □ □ □ □ □ □ □ □ □<br>0 □ □ □ □ □ □ □ □ □ □ □<br>0 □ □ □ □ □ □ □ □ □ □ □ □ □<br>0 □ □ □ □ □ □ □ □ □ □ □ □ □ □ □ □ □ □ □                                                                                                    | Документы         Сервис         Справка           №         №         №         №           №         №         №         №           №         №         №         №           №         №         №         №           №         №         №         №           №         №         №         №           №         №         №         №           №         №         №         №           №         №         №         №           №         №         №         №           №         №         №         №           №         №         №         №           №         №         №         №           №         №         №         №           №         №         №         №           №         №         №         №           №         №         №         №           №         №         №         №           №         №         №         №           №         №         №         №           №         № | Документы         Сервис         Справка           №         №         №         №           №         №         №         №           №         №         №         №           №         №         №         №           №         №         №         №           №         №         №         №           №         №         №         №           №         №         №         №           №         №         №         №           №         №         №         №           №         №         №         №           №         №         №         №           №         №         №         №           №         №         №         №           №         №         №         №           №         №         №         №           №         №         №         №           №         №         №         №           №         №         №         №           №         №         №         №           №         № |

# Списание

Обработав таким образом партию литературы, можно приступать непосредственно к формированию актов на её списание. Данный режим вызывается из пункта меню «Списание»:

| БИБЛИОБУС          |                                         |
|--------------------|-----------------------------------------|
| айл Операции Режим | Документы Сервис Справка                |
| ┗   ∅   🕮   🛱   📼  | Приходные акты Ctrl+J<br>Расходные акты |
| 8 Издание          | Списание                                |
|                    | Карточки Ctrl+K                         |
|                    | На обработку                            |
| PIN 🕨              | Год                                     |
| ISBN               | Том (Часть)                             |
| ISSN               | Номер (выпуск)                          |
| Приложения         | Подсерия                                |
| Язык               | Баланс                                  |
| Излательство       |                                         |

| жидают списания |          |   | – Бала | нсовы | еиз | дания  |                                       |
|-----------------|----------|---|--------|-------|-----|--------|---------------------------------------|
| 🖻 🍋 Ċ 🖶         |          |   |        | PIN   | Δ.  | Инв. № | Заголовок                             |
| Библиотека 🛆    | Кол-во 🔺 |   | ÞM     | 599   | 56  | 121229 | Биогеохимия пограничных зон Атлантиче |
| Б БЕНОФ         | 1        |   |        |       |     |        |                                       |
| БИГ             | 1        |   |        |       |     |        |                                       |
| Бики            | 1        |   |        |       |     |        |                                       |
| БИМБ            | 1        |   |        |       |     |        |                                       |
| Биог            | 1        |   |        |       |     |        |                                       |
| Б иплит         | 1        |   |        |       |     |        |                                       |
| БОБН            | 2 =      | - |        |       |     |        |                                       |
| Богл            | 1        |   |        |       |     |        |                                       |
| Погл            | 1        |   |        |       |     |        |                                       |
| ВОГЛ            | 2        |   |        |       |     |        |                                       |
| БОХН            | 1        |   |        |       |     |        |                                       |
| Б ФИАН          | 1        |   |        |       |     |        |                                       |
| БЦБП            | 1        |   |        | _     |     |        |                                       |
|                 | -        |   | •      | 11    |     |        | 4                                     |
|                 |          |   |        |       |     |        |                                       |

В появившемся окне отображаются данные об экземплярах, ожидающих списания:

Группы балансовых и безбалансовых экземпляров отображаются отдельно друг от друга. Необходимо помнить, что иностранные и отечественные издания не разделяются внутри групп и, для того, чтобы они не оказались в одном акте, необходимо отбирать их для списания отдельно.

Выбрав нужную группу ожидающих списания изданий необходимо с помощью кнопки «Сформировать акт...» войти в режим формирования акта.

| Формирование акта на списание бал | ансовой литературы      |                   | X |
|-----------------------------------|-------------------------|-------------------|---|
|                                   |                         |                   |   |
| Акт о списании литературы №       | 1                       | от 17.08.2015 г.  |   |
| Структурное подразделение БЕН РАН | обн                     |                   |   |
| Материально ответственное лицо    | Зав. библиотекой        | Гокаренко М.П.    | R |
| Вид документов                    | Издания временного хран | ения 💌            |   |
| Причина списания                  | Устаревшая по содержан  | ию                |   |
| Комиссия в составе                | Зам. директора          |                   |   |
|                                   | Вед. бухгалтер          | Галкина О.А.      |   |
|                                   | Зав. СБО                | Митрофанова Л.В.  |   |
|                                   | Зав. ОФ                 | Астахова А.Н.     |   |
|                                   | Зав. ОПУ ЦБС            | Ивановский А.А.   |   |
|                                   | Зав. ОМБА и ЭДД         | Колерова Т.С.     |   |
| назначенная приказом №            | 16 от 13 июля 2015 г.   |                   |   |
|                                   | 🔲 Показывать также цен  | у без перерасчёта |   |
|                                   | ОК                      |                   |   |

Необходимо выбрать из выпадающих списков вид документов и причину списания. Состав комиссии и данные о её формировании могут быть отредактированы с помощью соответствующих кнопок. Необходимо иметь в виду, что порядок, в котором отображается состав комиссии, изменять нельзя, т.к. он используется в формируемых актах именно в той последовательности, в какой указан.

Данные о материально ответственном лице библиотеки ЦБС берутся из таблицы «Контактное лицо» таблицы организаций. Должность данного лица может быть отредактирована непосредственно в режиме подготовки акта.

| 🗅   🖓   📟   💥   💤   🍰   🐀   🏦   Просмотр          |                    |                |       |                |   | Дополнительные сведения                                                             |   |  |
|---------------------------------------------------|--------------------|----------------|-------|----------------|---|-------------------------------------------------------------------------------------|---|--|
| Статус<br>Библиотека<br>Издательство<br>Поставщик |                    |                |       | খ              |   | Адрес<br>[119071 г. Москва, ГСП-1, Ленинский пр., 33<br>E-mail<br>[obn_bib@sevin.ru |   |  |
| Сведения                                          |                    |                |       |                |   | Телефон                                                                             |   |  |
| Название                                          |                    |                | Сигла |                |   | (495) 954-55-42                                                                     |   |  |
| ОБН                                               |                    |                | ОБН   |                |   | Факс                                                                                |   |  |
| Полное наименован                                 | ние организации    |                |       |                |   |                                                                                     | _ |  |
| Библиотека в Инст                                 | итуте проблем экол | огии и эволюци | и им. | А.Н. Северцов: |   | Контактное лицо                                                                     |   |  |
| Код                                               | Префикс ISBN       | Условия        |       | Надбавка %     |   | Токаренко М.П.                                                                      | - |  |
| 89                                                | 0                  | Без условий    | -     | 0              |   | Сайт                                                                                |   |  |
| Кол-во экз. актов                                 | Код страны         |                |       | PIN            |   | http://www.sevin.ru/library                                                         | 0 |  |
| 3                                                 |                    |                | 44    | 163            |   |                                                                                     |   |  |
| ,<br>Примечания                                   |                    |                |       |                |   |                                                                                     |   |  |
|                                                   |                    |                |       |                |   |                                                                                     |   |  |
|                                                   |                    |                |       |                |   |                                                                                     |   |  |
| <ul> <li>Отдел ЦБС</li> </ul>                     |                    |                |       |                |   |                                                                                     |   |  |
| Подлежит шифр                                     | овке               |                |       |                |   |                                                                                     |   |  |
| • Отображать в ка                                 | аталоге            |                |       |                |   |                                                                                     |   |  |
|                                                   |                    |                |       |                |   |                                                                                     |   |  |
|                                                   |                    |                |       |                | L |                                                                                     |   |  |

После проверки всех данных необходимо с помощью кнопки «просмотр и печать акта» вызвать генератор отчета и, внимательно проверив корректность введённых данных, распечатать акт нужном количестве экземпляров. После тщательной проверки корректности данных необходимо, с помощью кнопки «Завершить работу с актом / Удалить списываемые экземпляры», завершить работу с данным актом. Необходимо иметь в виду, что после выполнения этой процедуры все входящие в акт экземпляры изданий **будут безвозвратно удалены из БД!** После закрытия акта он перемещается из списка ожидающих списания в реестр завершенных. Режим просмотра ранее распечатанных актов можно вызвать с помощью соответствующей кнопки.

## Работа с технологическим ОРАС

Технологический ОРАС вызывается в браузере по адресу <u>http://opac.benran.ru</u>. Для работы с данными локальной инвентаризации необходимо пройти процедуру аутентификации, кликнув в правом верхнем углу страницы на гиперссылку «Вход» и введя соответствующий логин и пароль<sup>4</sup>.

Пройдя аутентификацию и вызвав режим подробного просмотра найденного издания<sup>5</sup>, можно с помощью соответствующих кнопок войти в режим редактирования инвентарных номеров и шифров:

|                       | 543.08(03)                      |
|-----------------------|---------------------------------|
| Год издания:          | 1996                            |
| ISBN                  | 3-540-60103-1                   |
| ISSN                  |                                 |
| Издательство          | Springer                        |
| Язык                  | Русский                         |
| Примечания            | DBB                             |
| Балансовый признак:   | Баланс                          |
| Инвентаризация ЦБС:   | БНЦ Шифр Инв. № 100981 × 🖬 Цена |
| Дата создания:        | 8 сентября 1997 г.              |
| Изменено:             | 16 февраля 2015 г. 10:34        |
| Обновлено в каталоге: | 12 августа 2015 г.              |
| Отдел                 | окил                            |

Неаутентифицированным пользователям доступен только просмотр информации об инвентаризации без возможности её изменения.

<sup>&</sup>lt;sup>4</sup> Получить персональный логин и пароль можно у администратора ЦБД (<u>bibliobus@benran.ru</u>).

<sup>&</sup>lt;sup>5</sup> Издание может быть найдено в ОРАС любым доступным способом: по любому фрагменту библиографического описания, включая ISBN, либо по PIN ЦБ, который вводится в строку запроса виде выражения «PIN12345», где «12345» непосредственно PIN. При поиске можно также отфильтровать результаты для конкретной библиотеки.